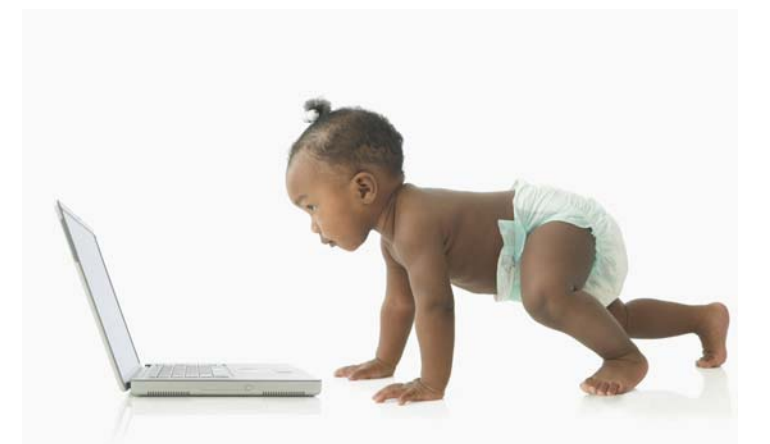

## Early Childhood Councils Quarterly Report Instructions and Glossary EQ Initiative Sections

COP Improving Academic Achievement

| EQ INITIATIVE GENERAL INFORMATION                                   |                                                                                                    |                    |                |
|---------------------------------------------------------------------|----------------------------------------------------------------------------------------------------|--------------------|----------------|
| Question/Field                                                      | Definition                                                                                                    | Type of Data Field | Example        |
| Name of<br>responder                                                | List the full name of<br>the individual<br>completing the EQ<br>section of this<br>quarterly report.                                                                                                    | Text               | Joy Darling    |
| Phone number of<br>responder                                        | List the phone<br>number of the<br>individual<br>completing the EQ<br>section of this<br>quarterly report.                                                                                                    | Text               | (555) 555-5555 |
| Number of EQIT<br>Courses funded for<br>this fiscal year            | This information will<br>be pre-populated for<br>you by the state and<br>will reflect the<br>number of courses<br>being funded for<br>your Council for the<br>current fiscal year<br>that began July 1 and<br>ends June 30.        | Numeric            | 3              |
| Number of EQIT<br>coaching hours<br>funded for this<br>fiscal year. | This information will<br>be pre-populated for<br>you by the state and<br>will reflect the<br>number of coaching<br>hours being funded<br>for your Council for<br>the current fiscal<br>year that began July<br>1 and ends June 30. | Numeric            | 60             |
| Number of Ounce<br>courses funded for<br>this fiscal year           | This information will<br>be pre-populated for<br>you by the state and<br>will reflect the<br>number of courses<br>being funded for<br>your Council for the<br>current fiscal year<br>that began July 1 and<br>ends June 30.        | Numeric            | 1              |
| Number of Ounce<br>coaching hours<br>funded this fiscal             | This information will<br>be pre-populated for<br>you by the state and                                                                                                    | Numeric            | 20             |

| EQ INITIATIVE GENERAL INFORMATION                                                                                                    |                                                                                                    |                    |                                                                                                    |
|----------------------------------------------------------------------------------------------------|----------------------------------------------------------------------------------------------------|--------------------|----------------------------------------------------------------------------------------------------|
| <b>Question/Field</b>                                                                                                    | Definition                                                                                                    | Type of Data Field | Example                                                                                                    |
| year                                                                                                    | will reflect the<br>number of coaching<br>hours being funded<br>for your Council for<br>the current fiscal<br>year that began July<br>1 and ends June 30.                                                                          |                    |                                                                                                    |
| Number of<br>Touchpoints<br>Individual Level<br>Training courses<br>funded for this<br>fiscal year                                                                                                    | This information will<br>be pre-populated for<br>you by the state and<br>will reflect the<br>number of courses<br>being funded for<br>your Council for the<br>current fiscal year<br>that began July 1 and<br>ends June 30.        |                    |                                                                                                    |
| Number of<br>Touchpoints<br>coaching hours<br>funded for this<br>fiscal year                                                                                                    | This information will<br>be pre-populated for<br>you by the state and<br>will reflect the<br>number of coaching<br>hours being funded<br>for your Council for<br>the current fiscal<br>year that began July<br>1 and ends June 30. |                    |                                                                                                    |
| In thinking about<br>your EQ Initiative<br>activities, what<br>have you done this<br>quarter that is<br>making the most<br>significant positive<br>difference for<br>infants, toddlers,<br>and their families<br>in your<br>community? | Briefly describe any<br>specific steps you<br>took this past quarter<br>in relation to your<br>Council's EQ<br>activities that were<br>particularly<br>successful.                                                                 | Text               | We provided a \$50<br>stipend to individuals who<br>completed EQIT. This<br>resulted in a 10% higher<br>completion rate than we<br>have previously<br>experienced. |
| What has been<br>your most<br>significant<br>challenge in your                                                                                                    | Briefly articulate the<br>aspects of<br>implementing EQ<br>activities this past                                                                                                    | Text               | We had a hard time<br>getting people to sign up<br>for coaching and, as a<br>result, have not fulfilled                                                            |

| EQ INITIATIVE GENERAL INFORMATION                                                                                                    |                                                          |                    |                                                                                                    |
|----------------------------------------------------------------------------------------------------|----------------------------------------------------------|--------------------|----------------------------------------------------------------------------------------------------|
| Question/Field                                                                                                    | Definition                                               | Type of Data Field | Example                                                                                                    |
| EQ initiative work<br>this quarter?<br>Please provide a<br>brief description<br>of the challenge<br>and what kind of<br>technical<br>assistance or<br>support (if any)<br>you need to<br>address this<br>challenge: | quarter that were<br>most difficult for<br>your Council. |                    | all of our funded coaching<br>hours this past quarter.<br>We need some technical<br>assistance from the State<br>around strategies to either<br>encourage or require<br>coaching for each student<br>taking EQIT. |

| EQIT, Ounce Scale Assessment and/or Touchpoints                                                          |                       |                    |                  |  |
|----------------------------------------------------------------------------------------------------|-----------------------|--------------------|------------------|--|
| <u>Note: these instructions apply to the data entry pages for all three courses in the EQ initiative</u> |                       |                    |                  |  |
| Question/Field                                                                                           | Definition            | Type of Data Field | Example          |  |
| Add New Course                                                                                           | Click the green       | Link               | + Add new Course |  |
|                                                                                                    | button with the white |                    |                  |  |
|                                                                                                    | cross next to the     |                    |                  |  |
|                                                                                                    | words "Add new        |                    |                  |  |
|                                                                                                    | Course" to create a   |                    |                  |  |
|                                                                                                    | new course. If you    |                    |                  |  |
|                                                                                                    | are editing an        |                    |                  |  |
|                                                                                                    | existing course,      |                    |                  |  |
|                                                                                                    | underlined Edit next  |                    |                  |  |
|                                                                                                    | to the course code on |                    |                  |  |
|                                                                                                    | this page             |                    |                  |  |
|                                                                                                    | uns page.             |                    |                  |  |
|                                                                                                    | When you click        |                    |                  |  |
|                                                                                                    | either one of these   |                    |                  |  |
|                                                                                                    | options, another data |                    |                  |  |
|                                                                                                    | entry page will open  |                    |                  |  |
|                                                                                                    | up in front of this   |                    |                  |  |
|                                                                                                    | page.                 |                    |                  |  |
| Course Code                                                                                              | This field will       | Text               | E07-1            |  |
|                                                                                                    | automatically         |                    |                  |  |
|                                                                                                    | populate when you     |                    |                  |  |
|                                                                                                    | create a new course.  |                    |                  |  |
|                                                                                                    | You do not need to    |                    |                  |  |
|                                                                                                    | enter anything here.  |                    |                  |  |
| Course Begin Date                                                                                        | Use the calendar      | Calendar           | January 6, 2009  |  |
|                                                                                                    | function to enter the |                    |                  |  |

| EQIT, Ounce Scale Assessment and/or Touchpoints                                                                              |                                                                                                    |                    |                                                                                                    |
|----------------------------------------------------------------------------------------------------|----------------------------------------------------------------------------------------------------|--------------------|----------------------------------------------------------------------------------------------------|
| Note: these instructions apply to the data entry pages for all three courses in the EQ initiative                            |                                                                                                    |                    |                                                                                                    |
| Question/Field                                                                                                    | Definition                                                                                                    | Type of Data Field | Example                                                                                                    |
|                                                                                                    | date that the course<br>is scheduled to<br>begin.                                                                                                    |                    |                                                                                                    |
| Course End Date                                                                                                    | Use the calendar<br>function to enter the<br>date that the course<br>is scheduled to end.                                                                                                    | Calendar           | March 13, 2009                                                                                                    |
| Names of<br>Instructors:                                                                                                    | Use this function to<br>select the names of<br>each instructor<br>teaching this<br>particular course.<br>You can select<br>multiple instructors<br>by holding down the<br>ctrl key while you<br>click each name. | Drop-Down Menu     | Suzanne Sommers<br>Roxanne Roberts<br>Britney Bowles                                                                |
| Please describe<br>any additional<br>EQIT activities (or<br>Ounce Scale or<br>Touchpoints<br>activities, as<br>appropriate): | Please select the type<br>of additional course-<br>related activities<br>your Councils<br>offered this past<br>quarter.                                                                                          | Drop-down menu     | Director's Seminar                                                                                                  |
| Other                                                                                                    | Use this field to<br>describe any<br>additional course-<br>related strategies,<br>other than a<br>Director's Seminar,<br>Follow-up Training,<br>or Orientation that<br>you used this past<br>quarter.            | Text               | Monthly coffee<br>chats/support group with<br>former EQIT students to<br>provide ongoing support<br>and networking. |
| Is college credit<br>offered to<br>participants for<br>this course?                                                          | Use the provided<br>check boxes to<br>indicate the<br>availability of<br>college credit for this<br>course.                                                                                                    | Check boxes        | Yes<br>Community College of                                                                                         |
| Colleges offering                                                                                                    | List all colleges that                                                                                                    | Text               | Community College of                                                                                                |

| EQIT, Ounce Scale Assessment and/or Touchpoints |                                                                                                    |                           |                                                 |
|-------------------------------------------------|----------------------------------------------------------------------------------------------------|---------------------------|-------------------------------------------------|
| Note: these instruction                         | ns apply to the data en                                                                                                    | try pages for all three o | courses in the EQ initiative                    |
| <b>Question/Field</b>                           | Definition                                                                                                    | Type of Data Field        | Example                                         |
| course credit<br>(please specify)               | offered credit for this<br>course in the field<br>provided.                                                                                                    |                           | Oz; Sugar Plum Junior<br>College                |
| Course Title                                    | If a college is<br>offering credit for<br>this course, please<br>use this field to write<br>in the name that the<br>college has given the<br>course.                                                                                                    | Text                      | ECE 111 "Infant Toddler<br>Theory and Practice" |
| Add New Student                                 | Once you have<br>created a course, an<br>option will become<br>available to begin<br>adding students to<br>the course.<br>To access this<br>option, click the<br>white "expand"<br>button (>) next to<br>the <u>Edit</u> link (beside<br>the course code on<br>the main course<br>page).<br>Once you click this<br>"expand" button,<br>then you will see a<br>white + in a green<br>circle next to the<br>words Add New<br>Student. Click this<br>to begin adding<br>students! | Link                      | Edit + Add New Student                          |
| Student Unique<br>Identifier Number             | Each student will be<br>assigned a unique<br>identifying number.<br>The database will<br>generate this number<br>automatically, so the<br>reporter does not                                                                                                    | Numeric                   | 0000134                                         |

| EQIT, Ounce Scale Assessment and/or Touchpoints |                                                                                                    |                           |                                                |
|-------------------------------------------------|----------------------------------------------------------------------------------------------------|---------------------------|------------------------------------------------|
| Note: these instructio                          | ns apply to the data en                                                                                                    | try pages for all three o | courses in the EQ initiative                   |
| Question/Field                                  | Definition                                                                                                    | Type of Data Field        | Example                                        |
|                                                 | need to enter<br>anything in this field.                                                                                   |                           |                                                |
| Student First<br>Name                           | Enter the first name<br>of the student in this<br>field.                                                                   | Text                      | Mary                                           |
| Student Last Name                               | Enter the last name<br>of the student in this<br>field                                                                     | Text                      | Mack                                           |
| Address (work)                                  | Enter the complete<br>work address (street<br>name and number,<br>city, and zip code)<br>for the student in this<br>field. | Text                      | 15 Yellow Brick Lane,<br>Greatcity, CO 80777   |
| Phone Number<br>(work)                          | Enter the 10 digit<br>work phone number<br>for the student.                                                                | Numeric                   | (303)558-5588                                  |
| Email                                           | Enter the primary<br>email address for the<br>student.                                                                     | Text                      | mary.mack@ozecc.org                            |
| Address (home)                                  | Enter the student's<br>complete home<br>address (street name<br>and number, city and<br>zip code).                         | Text                      | 9000 Happy Trails Road,<br>Smalltown, CO 82828 |
| Phone Number<br>(home)                          | Enter the 10 digit<br>home number for the<br>student.                                                                      | Numeric                   | (779)993-5599                                  |
| Employer                                        | Use this field to<br>identify the full<br>name of the<br>student's place of<br>employment.                                 | Text                      | Little Penguin Preschool                       |
| Employer Type                                   | Select the type of<br>early childhood<br>business the<br>employer falls into.                                              | Drop-down menu            | Center based                                   |
| Other                                           | If you selected<br>"other" as an<br>employer type in the<br>previous field, please<br>define the student's                 | Text                      | Home Visitor – Parents as<br>Teachers          |

| EQIT, Ounce Scale Assessment and/or Touchpoints                                                   |                                                                                                    |                           |                              |
|---------------------------------------------------------------------------------------------------|----------------------------------------------------------------------------------------------------|---------------------------|------------------------------|
| Note: these instructio                                                                            | ns apply to the data en                                                                                                    | try pages for all three o | courses in the EQ initiative |
| Question/Field                                                                                    | Definition                                                                                                    | Type of Data Field        | Example                      |
|                                                                                                   | "other" employer<br>type here.<br>This category may<br>be appropriate for<br>students who work<br>in early childhood,<br>but not necessarily<br>as an early care and                                                                                                    |                           |                              |
|                                                                                                   | education teacher or<br>director. Examples<br>might be parents,<br>home visitors, nurse<br>consultants, or<br>mental health<br>professionals.                                                                                                    |                           |                              |
| Additional activity<br>hours this student<br>received this<br>quarter                             | Use this field to list<br>the number of<br>additional hours of<br>support this student<br>received for this<br>quarter only (not<br>including coaching<br>hours, which will be<br>tracked separately).<br>Additional activity<br>hours might include<br>orientation,<br>director's trainings<br>or other support<br>mechanisms outside<br>of the regular course<br>and related coaching. | Numeric                   | 2                            |
| Home many<br>infants and<br>toddlers are<br>served by this<br>student?<br>(unduplicated<br>count) | Please enter the<br>number of infants<br>and toddlers that this<br>teacher serves in<br>their work as an<br>early childhood<br>professional.<br>If this student is<br>taking the class with                                                                                                    | Numeric                   | 10                           |

| EQIT, Ounce Scale Assessment and/or Touchpoints |                         |                           |                              |
|-------------------------------------------------|-------------------------|---------------------------|------------------------------|
| Note: these instructio                          | ns apply to the data en | try pages for all three o | courses in the EQ initiative |
| Question/Field                                  | Definition              | Type of Data Field        | Example                      |
|                                                 | a co-worker who         |                           |                              |
|                                                 | serves the same         |                           |                              |
|                                                 | infants and toddlers    |                           |                              |
|                                                 | (i.e., they are co-     |                           |                              |
|                                                 | teachers in a           |                           |                              |
|                                                 | classroom together),    |                           |                              |
|                                                 | do not count the        |                           |                              |
|                                                 | <u>same children</u>    |                           |                              |
|                                                 | <u>twice</u> ! Instead, |                           |                              |
|                                                 | either assign all the   |                           |                              |
|                                                 | infants and toddlers    |                           |                              |
|                                                 | they serve together     |                           |                              |
|                                                 | to just one of the      |                           |                              |
|                                                 | students OK split the   |                           |                              |
|                                                 | number between the      |                           |                              |
| <u> </u>                                        | two students.           | Charle Damas              | V                            |
| Course                                          | Use these check         | Cneck Boxes               | Yes                          |
| Completed?                                      | DOXES AT THE END        |                           |                              |
|                                                 | OF THE COURSE           |                           |                              |
|                                                 | to indicate whether     |                           |                              |
|                                                 | accompleted the course  |                           |                              |
|                                                 | by the and of the       |                           |                              |
|                                                 | modules                 |                           |                              |
|                                                 | modules.                |                           |                              |
|                                                 | If the modules have     |                           |                              |
|                                                 | not all been taught     |                           |                              |
|                                                 | by the end of the       |                           |                              |
|                                                 | quarter, vou do not     |                           |                              |
|                                                 | need to check either    |                           |                              |
|                                                 | box until the course    |                           |                              |
|                                                 | actually completes.     |                           |                              |
|                                                 | • •                     |                           |                              |
|                                                 | You will be able to     |                           |                              |
|                                                 | fill in course and      |                           |                              |
|                                                 | student information     |                           |                              |
|                                                 | at any time, not just   |                           |                              |
|                                                 | at the end of each      |                           |                              |
|                                                 | quarter, so make sure   |                           |                              |
|                                                 | you use these pages     |                           |                              |
|                                                 | as an ongoing tool to   |                           |                              |
|                                                 | track courses,          |                           |                              |
|                                                 | students and            |                           |                              |

| EQIT, Ounce Scale Assessment and/or Touchpoints                                                   |                                                                                                    |                           |                                      |
|---------------------------------------------------------------------------------------------------|----------------------------------------------------------------------------------------------------|---------------------------|--------------------------------------|
| Note: these instructio                                                                            | ns apply to the data en                                                                                                    | try pages for all three o | courses in the EQ initiative         |
| <b>Question/Field</b>                                                                             | Definition                                                                                                    | Type of Data Field        | Example                              |
|                                                                                                   | coaching hours.                                                                                                    |                           |                                      |
| Date student<br>completed course                                                                  | Use the calendar<br>function to select the<br>date the student<br>completed the<br>course.                                                                                                    | Calendar                  | 11/12/09                             |
| If participant did<br>not complete the<br>course, please<br>specify reason for<br>non-completion. | Enter a <u>short</u><br>description of why<br>the student did not<br>complete the course.                                                                                                    | Text                      | Family illness                       |
| Course Credit<br>Earned                                                                           | Mark this check-box<br>if the student took<br>this course for<br>college credit.                                                                                                    | Check-box                 | ✓                                    |
| Track coaching<br>hours                                                                           | Once you have<br>entered at student<br>into the system for<br>the first time and<br>have selected<br>"update" at the<br>bottom of the student<br>page, a link will<br>become available on<br>the student page the<br>next time you open<br>it.<br>This link will allow<br>you to <u>track</u><br><u>coaching hours</u> for<br>this particular<br>student. To do this,<br>click on the<br>underlined <u>track</u><br><u>coaching hours</u> link<br>on the students'<br>page.<br>Next, click <u>Edit</u> next<br>to the coaching<br>hours for the<br>appropriate quarter | Link<br>Numeric           | track coaching hours<br>Edit<br>4.00 |

| <b>EQIT, Ounce Scale Assessment and/or Touchpoints</b> |                                                                                                    |  |  |  |
|--------------------------------------------------------|----------------------------------------------------------------------------------------------------|--|--|--|
| Question/Field                                         | DefinitionType of Data FieldExample                                                                                                |  |  |  |
|                                                        | A numeric field will<br>open into which you<br>will type the number<br>of hours this student<br>was coached during<br>the quarter. |  |  |  |